# **C**AMPUS

### Kategorien 05. Konkret e-læring

#### Alle ansatte og registreringer på en konkret e-læringsklasse indenfor et område

Hvis du gerne vil se, hvem af alle de ansatte der har tilmeldt sig en konkret e-læringsaktivitet.

#### **Beskrivelse**

Formålet med denne rapport er, at vise alle de ansatte indenfor et område, og hvem af disse ansatte der har tilmeldt sig en konkret e-læringsklasse. Først vises det samlede antal tilmeldinger, hvor mange der har gennemført og i %, hvor mange der har gennemført, og hvor mange der endnu ikke har gennemført. Dernæst vises en grafisk oversigt af tilmeldingerne, på den konkrete e-læringsklasse. Til sidst vises en grupperet tabel, hvor der er grupperet efter organisation og leder. For hver leder vises den ansatte, og for hver ansat vises den konkrete gennemførelsesstatus. Hvis den ansatte har gennemført, så vises datoen for gennemførelsen.

#### **Eksempel:**

Rapporten viser alle registeringer på den konkretete e-læringsklasse: Informationssikkerhed for alle - 2016

**C**AMPUS

Rapporten er afviklet den: 02-05-2018 Der vises kun registreringer for ansatte der ikke er ophørte

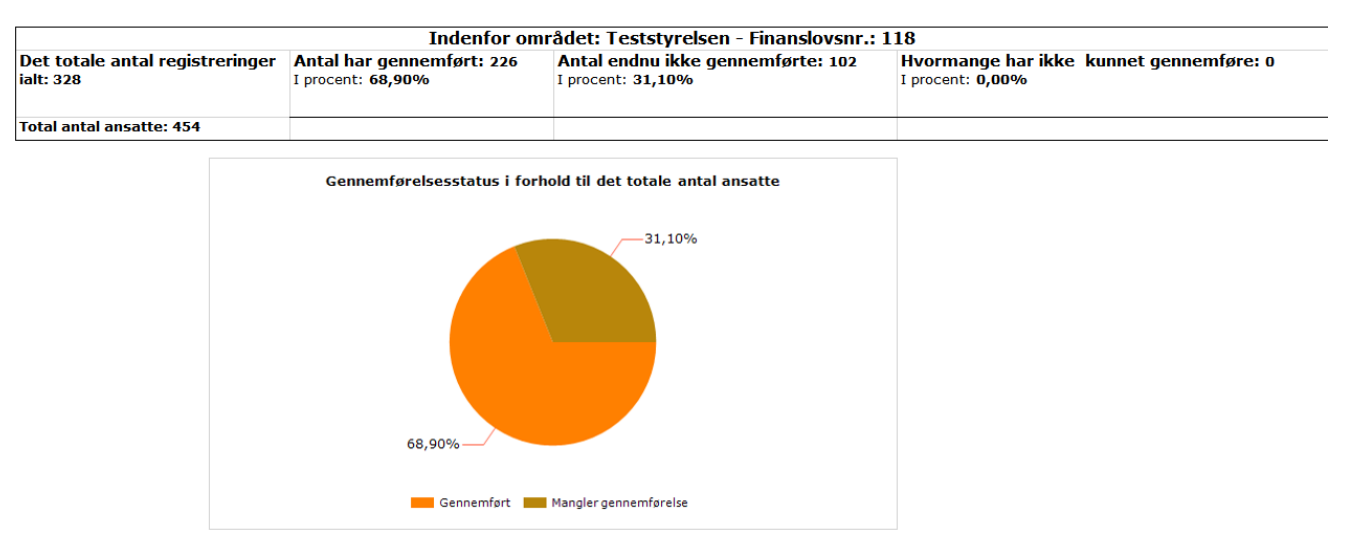

| Finanslovsnr |                  |                  |                         |                                  |                                                                            |                                           | 454                                 |
|--------------|------------------|------------------|-------------------------|----------------------------------|----------------------------------------------------------------------------|-------------------------------------------|-------------------------------------|
| 110          | Teststyrelsen    |                  |                         | Samlet antal ansatte: 454        | Antal har gennemført:226                                                   |                                           | Antal har endnu ikke gennemført:102 |
|              | Leder:           | Ingen leder      |                         | Samlet antal ansatte:48          |                                                                            | Gennemførte: 1                            | Endnu ikke gennemført 31            |
|              | Leder:           | Leder-01         |                         | Samlet antal ansatte:2           |                                                                            | Gennemførte: 0                            | Endnu ikke gennemført 2             |
| Ansat-01     |                  |                  | campus@campus.dk        |                                  | Status:Endnu ikke gennemført<br>(Hvis Status er tom så er vedkommende ikke |                                           |                                     |
| Ansat-02     |                  |                  | campus@campus.dk        |                                  | Status:Endnu ikke gennemført<br>(Hvis Status er tom så er vedkommende ikke |                                           |                                     |
|              | Leder:           | Anne Kirstin     | e Damsager              | Samlet antal ansatte:3           |                                                                            | Gennemførte: 2                            | Endnu ikke gennemført 1             |
| Ansat-02     |                  | campus@campus.dk |                         | Status: Har g<br>(Hvis Status er | ennemført<br>tom så er vedkommende ikke                                    |                                           |                                     |
| Ansat-02     |                  |                  | campus@campus.dk        |                                  | Status: Har g<br>(Hvis Status er                                           | ennemført<br>: tom så er vedkommende ikke |                                     |
| Ansat-02     | sat-02           |                  | campus@campus.dk        |                                  | Status:Endnu ikke gennemført<br>(Hvis Status er tom så er vedkommende ikke |                                           |                                     |
|              | Leder: Anne Kjær |                  | Samlet antal ansatte:18 |                                  |                                                                            | Gennemførte: 14                           | Endnu ikke gennemført 2             |

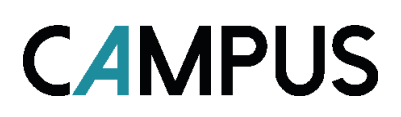

### Kategorien 05. Konkret e-læring

#### De ansattes besvarelser af spørgsmål, i en konkret e-læringsklasse

Er der spørgsmål som deltageren har besvaret i e-læringsaktiviteten, så kan denne rapport afvikles.

#### **Beskrivelse**

Denne rapport giver mulighed for, at se de ansattes besvarelser af de spørgsmål, der er stillet i en e-læringsklasse. For at hente rapporten skal der angives et klasseID. For hver ansat vises der gennemførelsesstatus for hvert modul, de konkrete svar på stillede spørgsmål, om svaret er korrekt eller forkert. For hvert modul vises der en samlet oversigt over korrekte og ikke korrekte svar.

#### **Eksempel:**

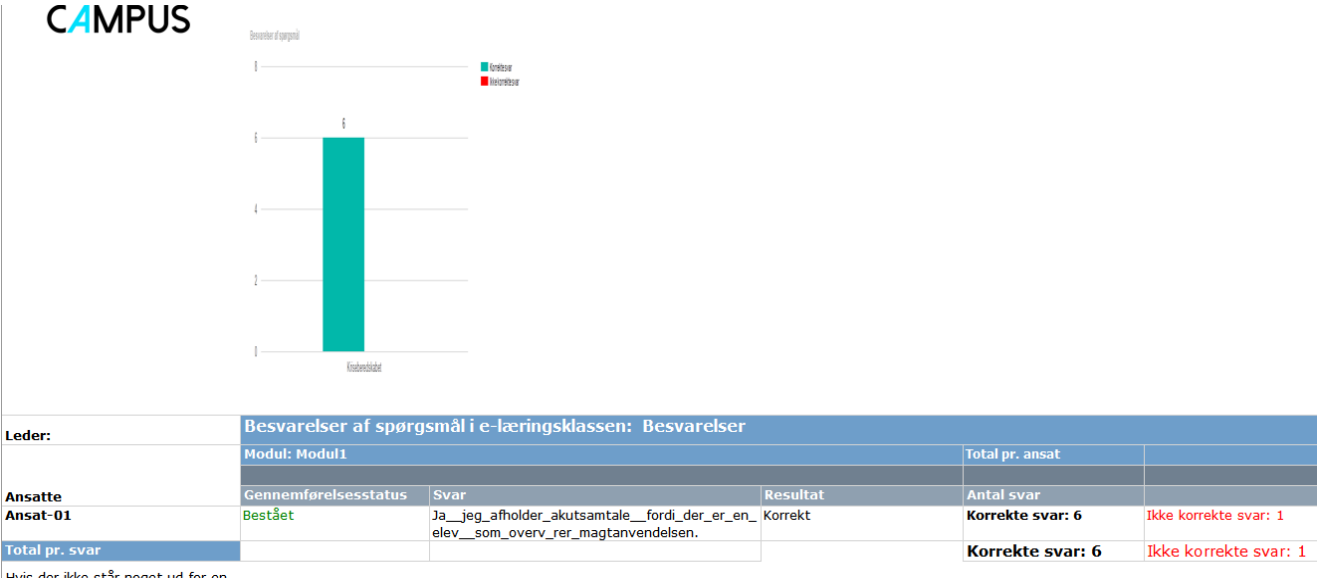

Hvis der ikke står noget ud for en ansat, er det fordi vedkommende ikke har besvaret spørgsmålene.

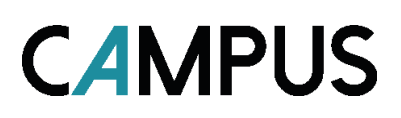

### Kategorien 05. Konkret e-læring

#### Deltagernes gennemførelsesstatus på konkret e-læringsklasse

Her er en rapport der viser gennemførelsesstatus på en konkret e-læringsklasse.

#### **Beskrivelse**

Her i denne rapport vises de ansattes gennemførelsesstatus på en valgt e-læringsklasse. Der vises det samlede antal beståede og endnu ikke evaluerede. Man kan vælge om der skal medtages annullerede registreringer. For hver ansat vises organisation, leder, navn, brugernavn, e-mail, tilmeldingsdato, tilmeldingsstatus, gennemførelsesstatus og score.

#### **Eksempel:**

# Gennemførelsesstatus

#### MS Word 2010 BA

00015199

Ikke evalueret: 26 Bestået: 8 Brugernavn Registreringsstatus Organisation Navn Score Gennemførel Ansat-01 Campus@campus Tilmeldt Ikke evalueret Teststyrelse-1 0 Teststyrelse-17 Ansat-17 Campus@campus Tilmeldt Bestået Teststyrelse-18 Ansat-18 Campus@campus Tilmeldt Bestået Bestået SKAT 8019 Driftscenter PSRM Ansat-19 Campus@campu: Tilmeldt Bestået Ansat-20 SKAT 8019 Driftscenter PSRM Campus@campu: Tilmeldt SKAT 8019 Driftscenter PSRM Campus@campu: Tilmeldt Bestået Ansat-21

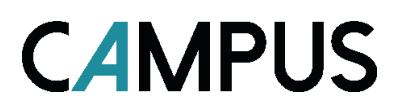

### Kategorien 05. Konkret e-læring

#### Eksterne brugeres gennemførelsesstatus

Hvis man har eksterne brugere der er tilmeldt en konkret e-læringsklasse

#### **Beskrivelse**

Her i denne rapport vises eksterne brugeres gennemførelsesstatus på en valgt e-læringsklasse. Der vises det samlede antal beståede og endnu ikke evaluerede. For hver ansat vises *organisation*, *navn*, *brugernavn*, *e-mail*, *tilmeldingsdato*, *tilmeldingsstatus*, *gennemførelsesstatus* og *score*.

#### **Eksempel:**

Gennemførelsesstatus på e-læringsklassen: Eksterne - 0300701

CAMPUS

| Det samlede antal <b>Bekræftede</b> tilmeldte: |           | 16 Det samlede antal Annullerede tilmeldte: |                  |                     |                   |                          |                        |       |
|------------------------------------------------|-----------|---------------------------------------------|------------------|---------------------|-------------------|--------------------------|------------------------|-------|
| Samlede antal <b>Bestået</b> :                 | 308       | Samlede antal Ikke evalueret:               |                  | 23                  | \$                |                          |                        |       |
| Organisation Del                               | tager Bru | gernavn                                     | Email            | Tilmelding<br>sdato | Filmeldingsstatus | Gennemførelses<br>status | Gennemfø<br>relsesdato | Score |
| Ekstern-01 Ansa                                | at-01 cam | ous@campus.dk                               | campus@campus.dk | 14-05-2018          | Tilmeldt          | Ikke evalueret           |                        | 0     |
| Ekstern-02 Ansa                                | at-02 cam | ous@campus.dk                               | campus@campus.dk | 25-05-2018          | Tilmeldt          | Ikke evalueret           |                        | 0     |
| Ekstern-03 Ansa                                | at-03 cam | ous@campus.dk                               | campus@campus.dk | 27-03-2018          | Tilmeldt          | Ikke evalueret           |                        | 0     |
| Ekstern-04 Ansa                                | at-04 cam | ous@campus.dk                               | campus@campus.dk | 27-03-2018          | Tilmeldt          | Ikke evalueret           |                        | 0     |
| Ekstern-05 Ansa                                | at-05 cam | ous@campus.dk                               | campus@campus.dk | 27-03-2018          | Tilmeldt          | Ikke evalueret           |                        | 0     |
| Ekstern-06 Ansa                                | at-06 cam | ous@campus.dk                               | campus@campus.dk | 27-03-2018          | Tilmeldt          | Ikke evalueret           |                        | 0     |
| Ekstern-07 Ans                                 | at-07 cam | ous@campus.dk                               | campus@campus.dk | 29-06-2017          | Tilmeldt          | Bestået                  | 29-06-2017             |       |
| Ekstern-08 Ansa                                | at-08 cam | ous@campus.dk                               | campus@campus.dk | 27-03-2018          | Tilmeldt          | Ikke evalueret           |                        | 0     |
| Ekstern-09 Ansa                                | at-09 cam | ous@campus.dk                               | campus@campus.dk | 27-03-2018          | Tilmeldt          | Ikke evalueret           |                        | 0     |
| Ekstern-10 Ansa                                | at-10 cam | ous@campus.dk                               | campus@campus.dk | 03-05-2017          | Tilmeldt          | Bestået                  | 05-05-2017             |       |

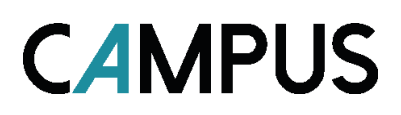

### Kategorien 05. Konkret e-læring

#### Gennemførelsesstatus på de enkelte moduler i e-læring

Er der flere moduler tilknyttet en e-læringsklasse, så kan denne rapport afvikles.

#### **Beskrivelse**

Rapporten viser de enkelte modulers gennemførelsesstatus, der er tilknyttet en e-læringsaktivitet. Det første ark *"Oversigt"* viser en statussummering. Det næste ark *"Deltagerlisteogstatus"* svarer til oversigten på siden Registreringer og resultater. Det sidste ark *"Detaljer"* viser for hvert modul, organisation og leder den ansattes score, gennemførelsesstatus og fremgangsstatus.

#### **Eksempel ark - oversigt:**

#### Gennemførelsesstatus - Elæringsmoduler - Aktivitetsnr.: 00285468 CAMPUS

| Samlet antal deltagere: | 13 |
|-------------------------|----|
| Lykkedes ialt:          | 70 |
| Ikke vurderet ialt:     | 69 |

#### **Eksempel ark - Detaljer:**

| Modulnavn   | Deltager | Brugernavn | Leder                | Organisation    | Seneste<br>forsøg | Score | Status           | Gennemførelses<br>status | Fremgagsstatus |
|-------------|----------|------------|----------------------|-----------------|-------------------|-------|------------------|--------------------------|----------------|
|             |          |            |                      |                 |                   |       |                  |                          |                |
| Elæringsmod | uler     | Ver.: 1.0  | Antal deltagere: 139 |                 |                   |       |                  |                          |                |
|             | Ansat_01 | Bruger_01  | Leder_01             | Organisation_01 | 26-10-2011        |       | Lykkedes         | Ikke fuldført            |                |
|             | Ansat_01 | Bruger_01  | Leder_01             | Organisation_01 | 06-10-2011        |       | Lykkedes         | Ikke fuldført            |                |
|             | Ansat_01 | Bruger_01  | Leder_01             | Organisation_01 | 26-10-2011        |       | Lykkedes         | Ikke fuldført            |                |
|             | Ansat_01 | Bruger_01  | Leder_01             | Organisation_01 | 06-10-2011        |       | Ikke<br>vurderet | Ikke fuldført            |                |
|             | Ansat_01 | Bruger_01  | Leder_01             | Organisation_01 | 06-10-2011        |       | Ikke<br>vurderet | Ikke fuldført            |                |
|             | Ansat_02 | Bruger_02  | Leder_02             | Organisation_02 | 26-10-2011        |       | Lykkedes         | Lykkedes                 |                |
|             | Ansat_02 | Bruger_02  | Leder_02             | Organisation_02 | 26-10-2011        |       | Lykkedes         | Ikke fuldført            |                |
|             | Ansat_02 | Bruger_02  | Leder_02             | Organisation_02 | 26-10-2011        |       | Ikke<br>vurderet | Ikke fuldført            |                |
|             | Ansat_02 | Bruger_02  | Leder_02             | Organisation_02 | 26-10-2011        |       | Ikke<br>vurderet | Ikke fuldført            |                |
|             | Ansat_02 | W03168     | Per Rodenberg        | Told            | 26-10-2011        |       | Ikke<br>vurderet | Ikke fuldført            |                |
|             | Ansat_02 | W03168     | Per Rodenberg        | Told            | 26-10-2011        |       | Ikke<br>vurderet | Ikke fuldført            |                |
|             | Ansat_03 | W03168     | Per Rodenberg        | Told            | 26-10-2011        |       | Ikke<br>vurderet | Ikke fuldført            |                |
|             | Ansat_03 | W03168     | Per Rodenberg        | Told            | 25-10-2011        |       | Ikke<br>vurderet | Ikke fuldført            |                |
|             | Ansat_03 | W03168     | Per Rodenberg        | Told            | 26-10-2011        |       | Ikke<br>vurderet | Ikke fuldført            |                |
| 1           |          |            |                      |                 |                   |       |                  |                          |                |

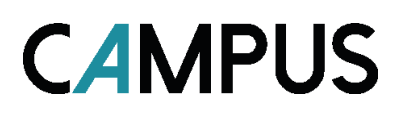

### Kategorien 05. Konkret e-læring

#### Registreringer og resultater på konkret e-læringsaktivitet

Et overblik over registreringer og resultater i forhold til en konkret e-læringsaktivitet indenfor et år, og i forhold til enten et ministerområde eller en konkret organisation.

#### **Beskrivelse**

Registreringer og resultater på konkret e-læringsaktivitet, sorteret efter organisation. I det første ark vises først det totale antal registreringer indenfor ministerområdet, dernæst vises registreringer fordelt pr. måned. Samme ark viser det samlede antal deltagere pr. *organisation*, *deltager*, *brugernavn*, *leder*, *tilmeldingsdato*, *gennemfø-relsesdato*, *status* og *score*.

#### Eksempel ark – summering af status:

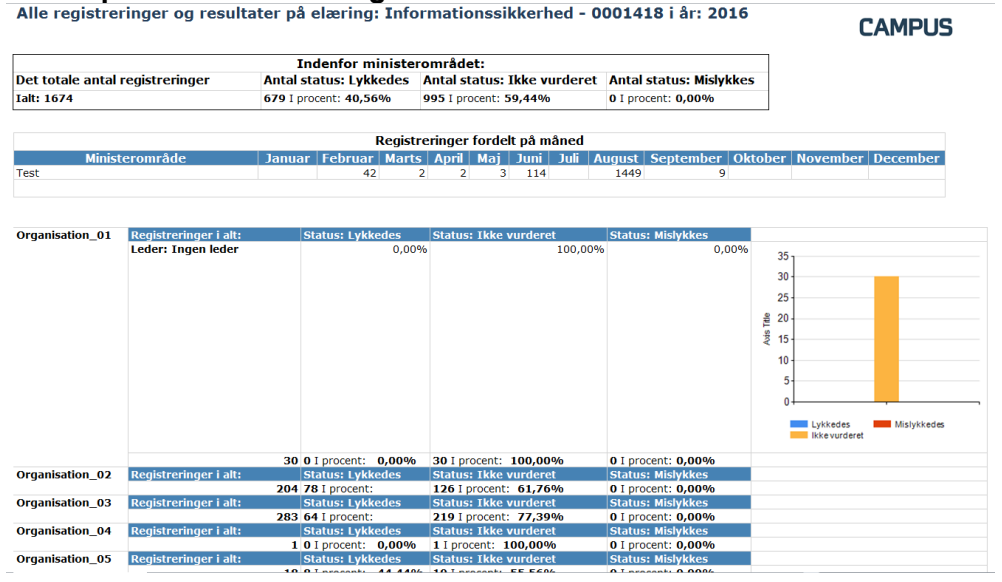

#### Eksempel ark – Status pr. org. Og leder:

| Organisation    | antal | Leder    | Deltager    | Registreringstids<br>punkt | Gennemførelses<br>dato | Status        | score |
|-----------------|-------|----------|-------------|----------------------------|------------------------|---------------|-------|
| Organisation_01 | 204   | Leder_01 | Lykkedes: 1 | Ikke vurderet: 1           |                        | Mislykkes: 0  |       |
|                 |       |          | Ansat_01    | 22-08-2016                 |                        | Ikke vurderet | 0     |
|                 |       |          | Ansat_02    | 22-08-2016                 | 06-09-2016             | Lykkedes      | 0     |
|                 |       | Leder_02 | Lykkedes: 0 | Ikke vurderet: 6           |                        | Mislykkes: 0  |       |
|                 |       |          | Ansat_03    | 22-08-2016                 |                        | Ikke vurderet | 0     |
|                 |       |          | Ansat_04    | 22-08-2016                 |                        | Ikke vurderet | 0     |
|                 |       |          | Ansat_05    | 22-08-2016                 |                        | Ikke vurderet | 0     |
|                 |       |          | Ansat_06    | 22-08-2016                 |                        | Ikke vurderet | 0     |
|                 |       |          | Ansat_07    | 22-08-2016                 |                        | Ikke vurderet | 0     |
|                 |       |          | Ansat_08    | 22-08-2016                 |                        | Ikke vurderet | 0     |
|                 |       | Leder_03 | Lykkedes: 6 | Ikke vurderet: 8           |                        | Mislykkes: 0  |       |
|                 |       |          | Ansat_09    | 22-08-2016                 |                        | Ikke vurderet | 0     |
|                 |       |          | Ansat_10    | 22-08-2016                 |                        | Ikke vurderet | 0     |
|                 |       |          | Ansat_11    | 22-08-2016                 |                        | Ikke vurderet | 0     |
|                 |       |          | Ansat_12    | 22-08-2016                 |                        | Ikke vurderet | 0     |
|                 |       |          | Ansat_13    | 22-08-2016                 |                        | Ikke vurderet | 0     |
|                 |       |          | Ansat_14    | 22-08-2016                 | 24-08-2016             | Lykkedes      | 0     |
|                 |       |          | Ansat_15    | 22-08-2016                 |                        | Ikke vurderet | 0     |
|                 |       |          | Ansat_16    | 22-08-2016                 |                        | Ikke vurderet | 0     |
|                 |       |          | Ansat_17    | 22-08-2016                 | 05-09-2016             | Lykkedes      | 0     |
|                 |       |          | Ansat_18    | 17-05-2016                 | 17-05-2016             | Lykkedes      | 0     |
|                 |       |          | Ansat_19    | 22-08-2016                 | 22-08-2016             | Lykkedes      | 0     |
|                 |       |          | Ansat_20    | 22-08-2016                 |                        | Ikke vurderet | 0     |
|                 |       |          | Ansat_21    | 22-08-2016                 | 26-08-2016             | Lykkedes      | 0     |
|                 |       |          | Ansat_22    | 22-08-2016                 | 13-09-2016             | Lykkedes      | 0     |